## **New Hire Lecturer Flow Chart**

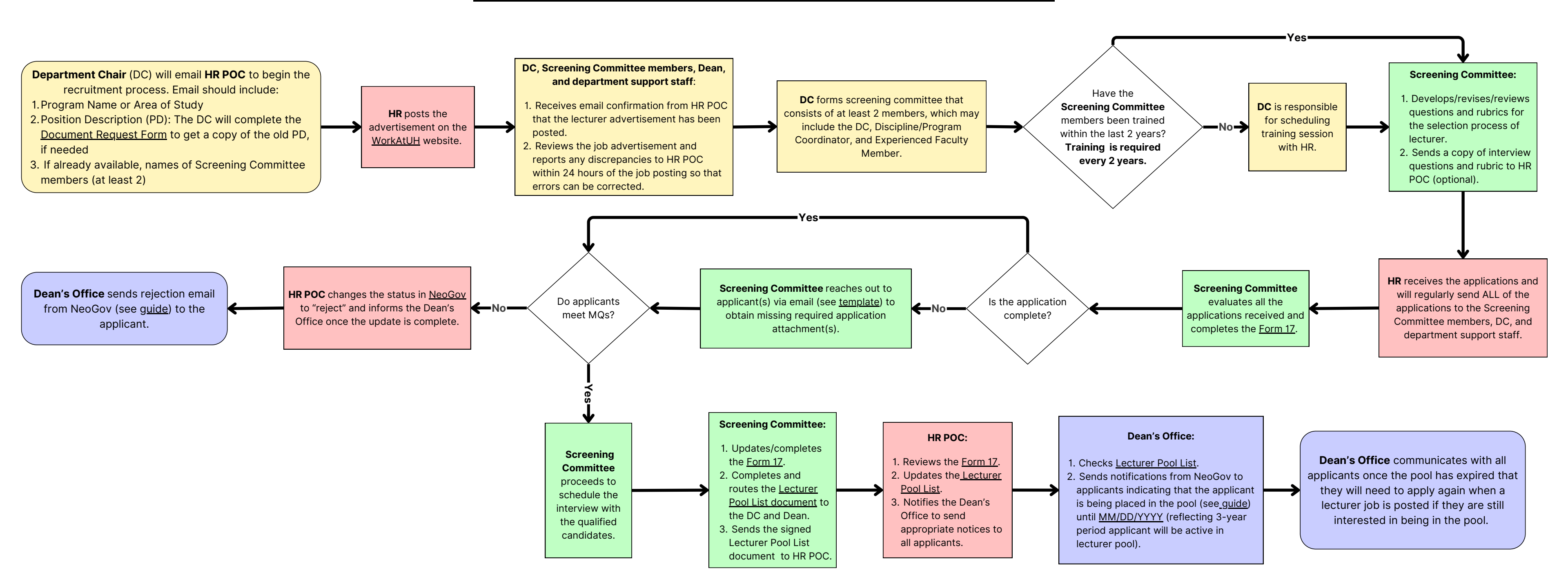

## Important Notes:

- Hire by Exception
  - There **MUST** be an active lecturer job ad posted in <u>NeoGov</u> if a lecturer is hired by exception.
- If there is an applicant that meets all the MQs and is selected by the screening committee, then the department must consider offering a lecturer position to them and replace the lecturer who was hired by exception.
- For Form 17 and Pool List, refer to department-specific form/list found in the "Lecturer Pool List" Google Drive.
- For pool list Expiration Date (MM/DD/YYYY), refer to the "Expiry Date of Application" column in the lecturer pool list located in the "Lecturer Pool List" Google Drive.
- Retention period of Recruitment Packets is 3 years.
- Please contact HR if external recruitment is needed.
- For more information about lecturer recruitment, please see AP 9.560